## **CREAR UNA FCT NUEVA**

Tras entrar en tu usuario con tu contraseña nos aparecerá la siguiente pantalla.

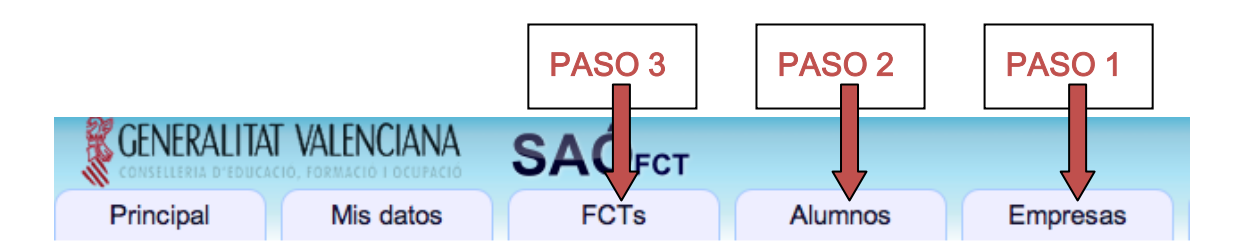

Bienvenido al sistema SAÓ FCT (Sistema de Administración On-line para Formación er Regístrese o entre en el sistema si aún no lo ha hecho. Podrá moverse por las diferentes Benvingut al sistema SAÓ FCT (Sistema d'Administració On-line per a Formació en Cer Registre's o entre al sistema si encara no ho ha fet. Podrà moure's per les diferents opcie

Antes de crear una FCT nueva debemos dar de alta a la empresa y al alumno. (PASO 1 y PASO 2)

## PASO 1 (Alta de la Empresa)

| Princ                                                                                             | cipal                                                                                                    | Mis datos                                                                            | F                                                  | CTs                                                   | Alumnos                                                              | Empre                                                     | esas        |                           |
|---------------------------------------------------------------------------------------------------|----------------------------------------------------------------------------------------------------|--------------------------------------------------------------------------------------|----------------------------------------------------|-------------------------------------------------------|----------------------------------------------------------------------|-----------------------------------------------------------|-------------|---------------------------|
|                                                                                                   | Elige                                                                                                    | una opció                                                                            | n                                                  |                                                       |                                                                      |                                                           |             |                           |
| Con                                                                                               | sultar las                                                                                                    | empresas ex                                                                          | distentes                                          |                                                       |                                                                      |                                                           |             |                           |
| Crea                                                                                              | r una nue                                                                                                    | eva empresa                                                                          |                                                    |                                                       |                                                                      |                                                           |             |                           |
| ÷                                                                                                 |                                                                                                    |                                                                                      |                                                    |                                                       |                                                                      |                                                           |             |                           |
|                                                                                                   |                                                                                                    |                                                                                      |                                                    |                                                       |                                                                      |                                                           |             |                           |
| incipal                                                                                           | Mis datos                                                                                                    | FCIs                                                                                 | Alumnos                                            | Empresas                                              |                                                                      |                                                           |             |                           |
| rincipal<br>Itro (+ ava                                                                           | Mis datos<br>nzado): Campo:                                                                                        | FCTs                                                                                 | Alumnos<br>Estado: Indiferen                       | Empresas<br>te v                                      | 1                                                                    |                                                           |             |                           |
| rincipal<br>Itro (+ ava<br>terios de b<br>trando del 1                                            | Mis datos<br>nzado): Campo:<br>núsqueda: Todas la<br>1 al 4. Total: 4.                                             | FCTS<br>Todas C                                                                      | Alumnos<br>Estado: Indiferen                       | Empresas<br>te 💌                                      | J                                                                    |                                                           |             |                           |
| rincipal<br>Itro (+ ava<br>terios de b<br>trando del<br>CIF                                       | Mis datos<br>nzado): Campo:<br>ú <b>śqueda:</b> Todas la<br>1 al 4. Total: 4.                                      | FCTS<br>Todas C<br>as empresas.<br>Nombre <b>†</b>                                   | Alumnos<br>Estado: Indiferen                       | Empresas<br>te 💌                                      | Gerente                                                              | Usuario                                                   | Activo      | Re                        |
| incipal<br>Itro (+ ava<br>Iterios de la<br>trando del 1<br>CIF<br>198068604                       | Mis datos<br>nzado): Campo:<br>úsqueda: Todas la<br>1 al 4. Total: 4.<br>Canales Corpor                            | FCTS<br>Todas C<br>as empresas.<br>Nombre <b>†</b><br>ativos S.L.                    | Alumnos<br>Estado: Indiferen                       | Empresas<br>te v<br>Localidad<br>Valencia             | Gerente<br>Arturo Castello                                           | Usuario<br>canalescorporativos                            | Activo      | <b>Re</b><br>25/0         |
| Incipal<br>Itro (+ ava<br>terios de b<br>trando del 1<br>CIF<br>98068604<br>98303712              | Mis datos<br>nzado): Campo:<br>úsqueda: Todas la<br>1 al 4. Total: 4.<br>Canales Corpor<br>Centro Educativ         | FCTs<br>Todas C<br>as empresas.<br>Nombre 1<br>ativos S.L.<br>ro Y De Estudios Nuevo | Alumnos<br>Estado: Indiferen<br>Mercurio, Coop. V. | Empresas<br>te v<br>Localidad<br>Valencia<br>Valencia | Gerente<br>Arturo Castello<br>Jesus Maria Fuentes                    | Usuario<br>canalescorporativos<br>colegiomercurio         | Activo      | <b>Re</b><br>25/C<br>25/C |
| incipal<br>Itro (+ ava<br>terios de la<br>trando del 1<br>CIF<br>98068604<br>98303712<br>1234342C | Mis datos<br>nzado): Campo:<br>úsqueda: Todas la<br>1 al 4. Total: 4.<br>Canales Corpor<br>Centro Educativ<br>Ivam | FCTS<br>Todas C<br>as empresas.<br>Nombre<br>ativos S.L.<br>ro Y De Estudios Nuevo   | Alumnos<br>Estado: Indiferen<br>Mercurio, Coop. V. | te Cocalidad<br>Valencia<br>Valencia<br>Valencia      | Gerente<br>Arturo Castello<br>Jesus Maria Fuentes<br>Consuelo Ciscar | Usuario<br>canalescorporativos<br>colegiomercurio<br>ivam | Activo<br>O | <b>Re</b><br>25Л<br>23Л   |

## PASO 2 (Alta del Alumno)

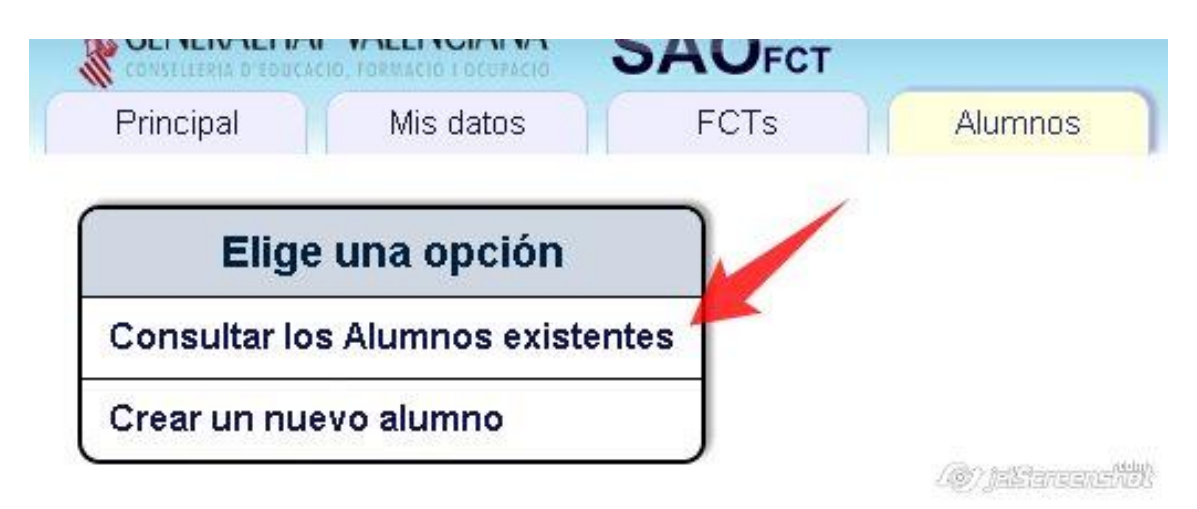

• Pulsar sobre el botón rojo de la columna de "Activo".

| AL CONSTRUCTION D SUDCH             |                                      |                |         |           |         |        |          |
|-------------------------------------|--------------------------------------|----------------|---------|-----------|---------|--------|----------|
| Principal                           | Mis datos                            | FCTs           | Alumnos | Empresas  |         |        |          |
| Filtro: Campo<br>Mostrando del 1 al | : <b>Todos 💽 🔍</b><br>24. Total: 24. | Estado: Indife | rente 💉 |           |         |        |          |
| DNI                                 |                                      | Nombre 🕇       |         | Localidad | Usuario | Activo | Registra |
| 35596980H                           | Alba Garcia, Na                      | dia            | Va      | lencia    | nalba   | 6      | 25/03/20 |

Cuando esté activado el boton de la columna de "Activo" aparecerá en verde.

| DNI       | Nombre 🕈           | Localidad | Usuario | Activo | Reg |
|-----------|--------------------|-----------|---------|--------|-----|
| 35596980H | Alba Garcia, Nadia | Valencia  | nalba   | 0      | 25/ |
|           |                    |           |         |        |     |
|           |                    |           |         |        |     |
|           |                    |           |         |        |     |
|           |                    |           |         |        |     |

# PASO 3 (Crear FCT Nueva)

| ONSELLERIA D'EDUCA                                                         | CIÓ, FORMACIÓ I OCUPACIÓ | SAUFCT            |                               |                 |  |  |  |
|----------------------------------------------------------------------------|--------------------------|-------------------|-------------------------------|-----------------|--|--|--|
| rincipal                                                                   | Mis datos                | FCTs              | Alumnos                       | Empresa         |  |  |  |
|                                                                            |                          | Consultar         |                               | _               |  |  |  |
| nvenido al s                                                               | sistema SAO FCT          | Nueva FCT         | Istración On-line para Formac |                 |  |  |  |
| gístrese o er                                                              | ntre en el sistema s     | Plantil Crear un  | a nueva FCT 'á mover          | se por las dif  |  |  |  |
| nvingut al sistema SAÓ FCT (Sistema d'Administració On-line per a Formació |                          |                   |                               |                 |  |  |  |
| gistre's o en                                                              | tre al sistema si en     | cara no ho ha fet | . Podrà moure's pe            | er les diferent |  |  |  |

#### 3.1. Seleccionar Empresa

| E-mail<br>jhueso@comenius.es    | elecciona<br><b>Teléfon</b> o |
|---------------------------------|-------------------------------|
| E-mail Se<br>jhueso@comenius.es | elecciona<br><b>Teléfon</b> o |
| E-mail<br>jhueso@comenius.es    | Teléfond                      |
| jhueso@comenius.es              |                               |
|                                 | 96346705                      |
|                                 |                               |
| Estado FCT Pendiente \$         |                               |
| \$                              |                               |
| 🔹 de 🦳 a 💭 Desglo               | osar por                      |
| Contratado  No  Si              |                               |
| Horas FCT                       |                               |
|                                 |                               |

Ayuda:

Seleccionamos el criterio de búsqueda.

|                                |                      |      |     | Empresa                                      |                                          |                              | Seleccionar  |          |
|--------------------------------|----------------------|------|-----|----------------------------------------------|------------------------------------------|------------------------------|--------------|----------|
|                                |                      |      |     | A no                                         |                                          |                              | Seleccionar) |          |
|                                |                      |      |     | pr                                           |                                          |                              | Seleccionar) |          |
| DNI                            | Nombre               |      |     | G                                            | Departamento                             | E-mail                       | Teléfono     |          |
| 20148744P                      | Juan Jose Hueso Be   | rnet | 7   | 7 5                                          |                                          | Seleccione e                 | empresa      |          |
| Curso                          | 2011-2012 🛟          | - (  | Fi  | iltro: Campos                                | rodas 🗘 C                                | 1                            |              |          |
| Fecha Inicio                   | Fin (                |      | Mos | Such and                                     | 3. Total: 3.                             |                              |              |          |
| Días semana                    | IL MM MX MJ MV OS OD |      |     | CIF                                          |                                          | Nombre 🕇                     |              | Localid  |
| Descripción                    |                      | Dep  |     | B98068604                                    | Canales Corporativ                       | vos S.L.                     |              | Valencia |
| Instructor (                   |                      |      |     | F98303712                                    | Centro Educativo                         | Y De Estudios Nuevo Mercurio | , Coop. V.   | Valencia |
| Instructor                     |                      |      |     | L1234342C                                    | Ivam                                     |                              |              | Valencia |
| Instructor (<br>Observaciones: |                      | Depi | Mos | F98303712<br>L1234342C<br>strando del 1 al 3 | Centro Educativo<br>Ivam<br>3. Total: 3. | Y De Estudios Nuevo Mercurio | , Coop. V.   | Va<br>Va |

| nbre         | Grupo                               | Departamento               | E-mail                                                  | Teléf |  |  |  |  |
|--------------|-------------------------------------|----------------------------|---------------------------------------------------------|-------|--|--|--|--|
| lueso Bernet |                                     | A                          | Seleccione empre                                        | esa   |  |  |  |  |
|              | Filtro: Campo<br>Mostrando del 11 a | S ✓ Todas<br>Nombre<br>CIF | ٩                                                       |       |  |  |  |  |
| S D          | CIF                                 | Concierto                  | Nombre 🛉                                                |       |  |  |  |  |
|              | B98068604                           | Localidad                  | ativos S.L.                                             |       |  |  |  |  |
| Dep          | F98303712                           | Centro Educati             | Centro Educativo Y De Estudios Nuevo Mercurio, Coop. V. |       |  |  |  |  |
|              | L1234342C                           | Ivam                       |                                                         |       |  |  |  |  |
|              | Mostrando del 1 al                  | 3. Total: 3.               |                                                         |       |  |  |  |  |

Doble click sobre empresa para seleccionarla.

|     |                  |              | Seleccione empresa                               |           |   |
|-----|------------------|--------------|--------------------------------------------------|-----------|---|
| Fi  | Itro: Campos     | s: Todas     | ÷ Q                                              |           |   |
| Mos | strando del 1 al | 4. Total: 4. |                                                  | Página:   | 1 |
| [   | CIF              |              | Nombre 🕇                                         | Localidad |   |
| ľ   | B98068604        | Cana         | Corporativos S.L.                                | Valencia  |   |
|     | F98303712        | Cent         | Educativo Y De Estudios Nuevo Mercurio, Coop. V. | Valencia  |   |
|     | L1234342C        | Ivan         |                                                  | Valencia  |   |
|     | B96234876        | Pepeito      | os S.L.                                          | Valencia  |   |
| Mos | strando del 1 al | 4. Total: 4. |                                                  | Página:   | 1 |

Insertamos concierto y fecha de firma.

(No usar botón "automático " para asignar número de concierto)

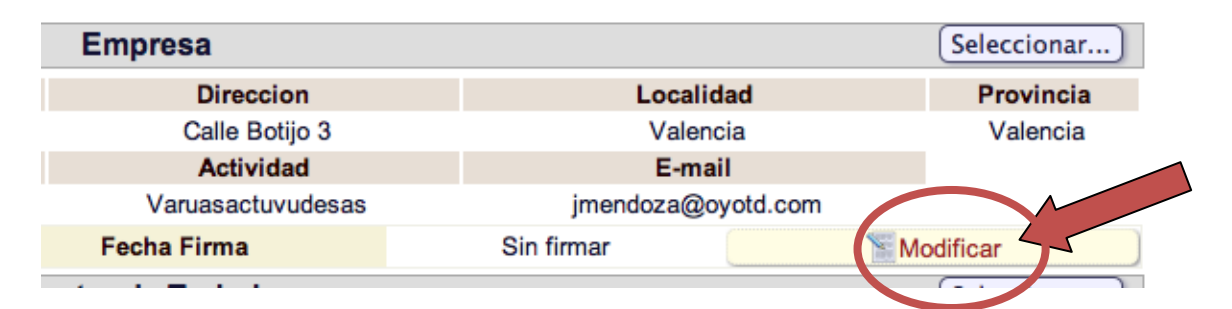

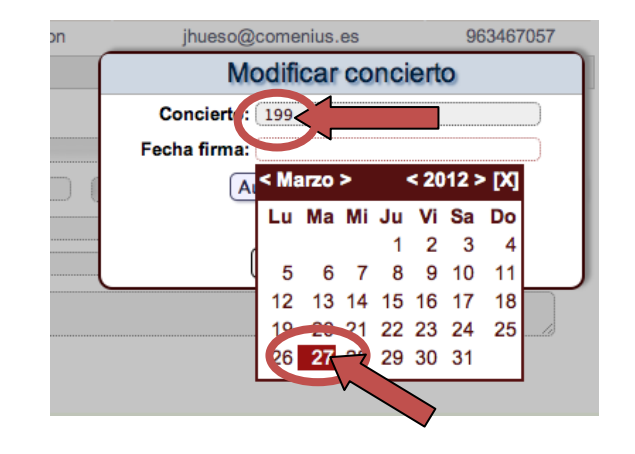

### 3.2. Seleccionar Centro de Trabajo.

| lli. | CONSELECTIA D'EDUCACIO, FOR |                     |                   |            |  |  |  |  |
|------|-----------------------------|---------------------|-------------------|------------|--|--|--|--|
| I    | Principal                   | Mis datos FCTs      | Alumnos Empresas  | Profe      |  |  |  |  |
| [    |                             |                     | Empresa           |            |  |  |  |  |
|      | CIF                         | Nombre              | Direccion         |            |  |  |  |  |
|      | B96234876                   | Pepeitos S.L.       | Calle Botijo 3    |            |  |  |  |  |
|      | Teléfono                    | Gerente             | Actividad         |            |  |  |  |  |
|      | 963458787                   | Juan Mendoza Garcia | Varuasactuvudesas | jme        |  |  |  |  |
|      | Concierte                   | o 199 Fec           | ha Firma          | 27/03/2012 |  |  |  |  |
| [    |                             | c                   | Centro de Trabajo |            |  |  |  |  |
| 1    |                             |                     | -                 |            |  |  |  |  |
|      |                             |                     |                   |            |  |  |  |  |
|      |                             |                     |                   |            |  |  |  |  |
| A    | tividad                     | E-mail              |                   |            |  |  |  |  |
| ruas | actuvudesas                 | jmendoza@oyotd.com  |                   |            |  |  |  |  |
| _    |                             | 010010010           |                   |            |  |  |  |  |
|      |                             | Seleccione Centro o | le Trabajo        |            |  |  |  |  |
| C    | Código                      | Nombre              | Lo                | calidad    |  |  |  |  |
|      |                             | Pepeitos S.L.       | Valencia          |            |  |  |  |  |

### 3.3. Seleccionar Alumno.

|             | Valencia        |          | 963458787                     | jmendoza@oyo | jmendoza@oyotd.com |  |  |
|-------------|-----------------|----------|-------------------------------|--------------|--------------------|--|--|
|             | AI              | umno —   |                               |              | Seleccionar        |  |  |
|             |                 |          | Seleccione                    | alumno       |                    |  |  |
| Filtro:     | Carl, Todo      | s        |                               |              |                    |  |  |
| lostrando d | del 1 al 2 Nomi | bre      |                               |              | Pági               |  |  |
| Foto        | Local           | idad     | Nombre 🕇                      | teléfono     | Localidad          |  |  |
| ?           | 35596980H       | Alba Ga  | rcia, Nadia                   | 963389627    | Valencia           |  |  |
| ?           | 53258891E       | Amat G   | uijarro, Sandra               | 648749543    | Valencia           |  |  |
| ?           | 22588334B       | Aparicio | Abad, Emilio                  | 620240959    | Valencia           |  |  |
| ?           | 48596632R       | Barella  | Badia, Lorena                 | 667017713    | Burjassot          |  |  |
| ?           | 33562432G       | Bellver  | Bellver, M <sup>a</sup> jesus | 963634884    | Valencia           |  |  |
| ?           | 35603424E Berg  |          | vila, Irene                   | 664737468    | Valencia           |  |  |
| ?           | 25423803V       | Bueso N  | Marco, Mªcarmen               | 665775641    | Valencia           |  |  |
| 9           | 225602440       | Cono O   | omia Emilia                   | CCE470004    | Valancia           |  |  |

#### 3.4. Rellenar formulario Datos FCT.

#### **IMPORTANTE**

- Los CIF y DNI se escriben sin puntos ni guiones. (65434556K)
- Los formatos de fecha se escribirán DD/MM/AAAA y los de hora 00:00

|                         |               |                                |                 |          | Empres              | a             |          |           |                    |             | Seleccionar.     |  |
|-------------------------|---------------|--------------------------------|-----------------|----------|---------------------|---------------|----------|-----------|--------------------|-------------|------------------|--|
| С                       | IF            |                                | Nombre          |          |                     | Direccion     |          |           | Localio            | dad         | Provincia        |  |
| B962                    | 34876         |                                | Pepeitos S.L.   |          | C                   | alle Botijo 3 |          |           | Valen              | cia         | Valencia         |  |
| Telé                    | fono          |                                | Gerente         |          |                     | Actividad     |          |           | E-ma               | il          |                  |  |
| 9634                    | 58787         | J                              | uan Mendoza Ga  | rcia     | Varu                | asactuvude    | sas      |           | jmendoza@c         | oyotd.com   |                  |  |
|                         | Concierto     | •                              | 199             | Fecha    | ha Firma 27/03/2012 |               |          | Modificar |                    |             |                  |  |
|                         |               |                                |                 | Cen      | tro de Tr           | abajo         |          |           |                    |             | Seleccionar.     |  |
| Códig                   | ю             | Nor                            | nbre            | Localida | d                   | Teléfo        | ono      | Fax       |                    | E-ma        | il               |  |
|                         | Pepeitos S.L. |                                |                 | Valenci  | а                   | 96345         | 3787     |           | jmendoza@oyotd.com |             |                  |  |
|                         |               |                                |                 |          | Alumno              | )             |          |           |                    |             | Seleccionar.     |  |
| Foto                    | D             | NI                             | Nom             | nbre     | Te                  | léfono        | Telé     | fono 2    |                    | E-ma        | ail              |  |
| 35596980H Nadia Alba Ga |               |                                | ba Garcia       | 963      | 3389627             | 608           | 642783   |           | nadiaa18@          | hotmail.com |                  |  |
|                         |               |                                |                 |          | Tutor               |               |          |           |                    |             | Seleccionar.     |  |
| D                       | 11            |                                | Nombre          |          | Grupo               | Depar         | amento   |           | E-ma               | ail         | Teléfono         |  |
| 20148                   | 744P          | Jua                            | an Jose Hueso P |          |                     | Aumin         | Stracton |           | ihueso@co          | menius.es   | 963467057        |  |
|                         |               |                                |                 |          | Da                  | atos FCT      |          |           |                    |             |                  |  |
| CL                      | <b>rso</b> 20 | 11-2012 🛊                      |                 | Peri     | odo Abr             | il-Junio 🗘    |          |           | Estado FCT         | Pendiente   | •                |  |
| Fecha In                | icio 🦳        |                                | Fin (           | c        | iclo Sele           | ecciona ciclo |          |           | \$                 |             |                  |  |
| Días sem                | ana 🗹 L       | <b>⊠</b> м <b>⊠</b> х <b>⊵</b> | ÍJ ⊠V ⊟S ⊟D     | Hor      | ario de             | <b>a</b> (    | )        | у 🛊       | de                 | a           | Desglosar por dí |  |
| Descripo                | ión 🦳         |                                |                 | Departam | ento                |               |          |           | Contratado         | ⊙No ⊜Si     |                  |  |
| Instru                  | ctor 🦳        |                                |                 | DNI      | Inst.               |               |          |           | Horas FCT          | (           |                  |  |
| bservaci                |               |                                |                 |          |                     |               |          |           |                    |             |                  |  |
|                         |               |                                |                 |          |                     |               |          |           |                    |             | 10               |  |

Una vez completado pulsar el botón "Crear FCT". Si todo ha ido bien nos indicará que está creada, pero si hay algún error nos resaltará en rojo la casilla a rectificar.

|                                      |                                  |                                                            | E           | Empresa                               |            |            |           |                      | Seleccionar       |
|--------------------------------------|----------------------------------|------------------------------------------------------------|-------------|---------------------------------------|------------|------------|-----------|----------------------|-------------------|
| CIF                                  |                                  | Nombre                                                     |             | Di                                    | ireccion   |            |           | Localidad            | Provincia         |
| B9623487                             | 76                               | Pepeitos S.L.                                              |             | Calle Botijo 3                        |            |            |           | Valencia             | Valencia          |
| Teléfono                             | >                                | Gerente                                                    |             | Actividad                             |            |            |           |                      |                   |
| 96345878                             | 37                               | Juan Mendoza Ga                                            | rcia        | Varuasactuvudesas                     |            |            |           |                      |                   |
| Con                                  | cierto                           | 199                                                        | Fecha F     | Fecha Firma 27/03/2012                |            |            |           | Modificar            |                   |
|                                      |                                  |                                                            | Centr       | ro de Tra                             | bajo       |            |           |                      | Seleccionar       |
| Código Nombre Localidad Teléfono Fax |                                  |                                                            |             |                                       | Fax        | E-         | mail      |                      |                   |
|                                      | Pe                               | peitos S.L.                                                | Valencia    |                                       | 96345      | 8787       |           | jmendoza             | @oyotd.com        |
|                                      | Alumno                           |                                                            |             |                                       |            |            |           |                      | Seleccionar       |
| Foto                                 | DNI Nombre                       |                                                            |             | Telé                                  | fono       | Telé       | fono 2    | E                    | -mail             |
| ?                                    | 35596980H                        | 5596980H Nadia Alba Garcia 963389627 608642783 nadiaa_18@h |             |                                       |            |            |           | 8@hotmail.com        |                   |
|                                      | Tutor                            |                                                            |             |                                       |            |            |           |                      | Seleccionar       |
| DNI                                  |                                  | Nombre                                                     |             | Grupo Departamento E-mail             |            | Teléfono   |           |                      |                   |
| 20148744                             | P                                | Juan Jose Hueso B                                          | ernet       | 2AF Administracion jhueso@comenius.es |            |            | 963467057 |                      |                   |
|                                      |                                  |                                                            |             | Dat                                   | os FCT     |            |           |                      |                   |
| Curso                                | 2011-2012                        | \$                                                         | Perio       | do Otro                               | \$         |            |           | Estado FCT Pendiente | e 🗘               |
| Fecha Inicio                         | 30/03/2012                       | Fin 08/06/201                                              | 2 <b>Ci</b> | clo Admi                              | nistración | Y Finanzas |           | \$                   |                   |
| Días semana                          | <b>⊠</b> ∟ <b>⊠</b> м <b>⊠</b> х | ØJ ØV ⊟S ⊟D                                                | Hora        | rio de 08:                            | 30 a (     | 15:30      | y 🔹       | de i 👘 a i 👘         | Desglosar por día |
| Descripción                          | TAREAS ADMIN                     | ISTRATIVAS                                                 | Departame   | nto ADMIN                             | ISTRACION  | N          | )         | Contratado 💿 No 🔘 S  | ŝi                |
| Instructor                           | PEDRO DE MEN                     | IDOZA PEREZ                                                | DNI In      | <b>st.</b> 45876                      | 398E       |            | )         | Horas FCT 380        |                   |
| Observaciones                        | s: [                             |                                                            |             |                                       |            |            |           |                      |                   |
|                                      | 2                                |                                                            |             |                                       | ear FCT    |            |           |                      |                   |

### 3.5.Acceso a documentos e Impresión.

| RIA D'EDUCA                                                                          | CIÓ, FORMACI | Ó I OCUPACIÓ | SAU      | ст  |         |         |  |  |
|--------------------------------------------------------------------------------------|--------------|--------------|----------|-----|---------|---------|--|--|
| al                                                                                   | Mis datos    |              | FC       | FCI |         | Alumnos |  |  |
| r FCTs                                                                               | por:         | Todas        | Consult  | ar  | .sa)    | Alumno  |  |  |
|                                                                                      |              |              | Nueva F  | СТ  |         |         |  |  |
| FCT                                                                                  | s            | Alumnos      | Empresas | Pro | fesores | Otras   |  |  |
| Tutor) Empresa) Alumno) Curso: 2011-2012 + Periodo Sept-Dic<br>V Abril-Junio<br>Otro |              |              |          |     |         |         |  |  |
| Sernet para el periodo Abril-Junio del curso 2011-2012 🗠                             |              |              |          |     |         |         |  |  |

| Principal       |            | Mis datos  | FCTs        |              | Alumnos        | Empresas      | Profesores    | Otras                |       |       |                      |                     |             |
|-----------------|------------|------------|-------------|--------------|----------------|---------------|---------------|----------------------|-------|-------|----------------------|---------------------|-------------|
| Filtrar FC1     | Ts por:    | Todas      | Tutor       | Empresa      | Alumno         | Curso: 2011-2 | 012 + Periodo | Ctro 🗘               |       |       |                      |                     |             |
| CTs del tutor:  | Juan J     | lose Hueso | Bernet para | a el periodo | Otro del curso | 2011-2012 🖂   |               |                      |       |       |                      |                     |             |
| Mostrando del 1 | 1 al 1. To | otal: 1.   |             |              |                | <b>F</b>      |               |                      |       | Tutes |                      | Dunalán             | Página: 1   |
| Alba Garci      | ia, Nadia  | i Aut      | ino         |              | Pepeitos S     | L.            |               | Hueso Bernet, Juan J | ose   | 10101 |                      | 30/03/12 - 08/06/12 |             |
|                 |            |            | -           | -            |                |               |               |                      |       |       |                      |                     | Crear nueva |
|                 |            |            |             |              |                |               |               |                      |       |       |                      |                     |             |
|                 |            |            |             |              |                |               |               |                      |       |       |                      |                     |             |
|                 |            |            |             |              |                |               |               |                      |       |       |                      |                     |             |
|                 |            |            |             |              |                |               |               |                      |       |       | $\boldsymbol{\prec}$ |                     |             |
|                 |            |            | Du          | iraci        | ión            |               |               | Oncio                | nes*  |       |                      |                     |             |
|                 |            |            |             | nuo          |                |               |               | opere                |       |       |                      |                     |             |
| (               |            |            | 03/1        | 2 - (        | 08/06          | /12           | ۲             | 👗 D                  |       | ×     |                      |                     |             |
|                 |            |            |             |              |                |               |               |                      | -     |       |                      |                     |             |
|                 |            |            |             |              |                |               |               |                      | Cre   | ar ni | Jeva 🤇               |                     |             |
|                 |            |            |             |              |                |               |               |                      |       |       |                      |                     |             |
|                 |            |            |             |              |                |               |               |                      |       |       |                      |                     |             |
|                 |            |            |             |              |                |               |               |                      |       |       |                      |                     |             |
|                 |            |            |             |              |                |               |               |                      |       |       |                      |                     |             |
|                 |            |            |             |              |                | ( i           | D FC          | T Deta               | llada |       |                      |                     |             |
|                 |            |            |             |              |                |               |               |                      |       |       |                      |                     |             |
|                 |            |            |             |              |                | <b>1</b>      | )ocum         | entac                | ión F | СТ    |                      |                     |             |
|                 |            |            |             |              |                |               | ooun          | Torread              |       |       |                      |                     |             |
|                 |            |            |             |              |                |               | D             | iario E              | СТ    |       |                      |                     |             |
|                 |            |            |             |              |                |               |               | ano r                |       |       |                      |                     |             |
|                 |            |            |             |              |                |               | Ma            | dificon              | FOT   |       |                      |                     |             |
|                 |            |            |             |              |                |               |               | onnicar              | FCI   |       |                      |                     |             |
|                 |            |            |             |              |                | ×             | C Eliz        | ninar P              | ст    |       |                      |                     |             |
|                 |            |            |             |              |                | •             |               | initical I           |       |       |                      |                     |             |

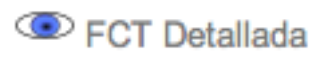

| Detalles de la FCT                                                                               |                                                         |                                                     |                                      |  |  |  |  |  |  |  |
|--------------------------------------------------------------------------------------------------|---------------------------------------------------------|-----------------------------------------------------|--------------------------------------|--|--|--|--|--|--|--|
| D                                                                                                | etalles Alumno                                          | Detalles Empresa                                    |                                      |  |  |  |  |  |  |  |
| Nombre:                                                                                          | Nadia Alba Garcia                                       | Nombre:                                             | Pepeitos S.L.                        |  |  |  |  |  |  |  |
| Teléfonos:                                                                                       | 963389627 - 608642783                                   | Teléfono:                                           | 963458787                            |  |  |  |  |  |  |  |
| E-mail:                                                                                          | nadiaa18@hotmail.com                                    | Gerente:                                            | Juan Mendoza Garcia                  |  |  |  |  |  |  |  |
| Ciclo:                                                                                           | Administración Y Finanzas                               | E-mail:                                             | mendoza@oyotd.com                    |  |  |  |  |  |  |  |
| Centro de Trabajo                                                                                |                                                         |                                                     |                                      |  |  |  |  |  |  |  |
| Nombre:                                                                                          | Pepeitos S.L.                                           | Localidad:                                          | Valencia                             |  |  |  |  |  |  |  |
| Teléfono:                                                                                        | 963458787                                               | E-mail                                              | jmendoza@oyotd.com                   |  |  |  |  |  |  |  |
|                                                                                                  | Detalles                                                | FCT                                                 |                                      |  |  |  |  |  |  |  |
| Tutor:                                                                                           | Juan Jose Hueso Bernet                                  | Centro:                                             | Juan Comenius                        |  |  |  |  |  |  |  |
| Instructor:                                                                                      | Pedro De Mendoza Perez                                  | DNI Inst.:                                          | 45876398E                            |  |  |  |  |  |  |  |
| Periodo:                                                                                         | Otro, 2011-2012                                         | Inicio - Fin:                                       | 30/03/2012 - 08/06/2012              |  |  |  |  |  |  |  |
| Horario:                                                                                         | L,M,X,J,V. De 08:30 a 15:30                             | Horas realiz:                                       | 0 / 380                              |  |  |  |  |  |  |  |
| Departamento:                                                                                    | Administracion                                          | Descripción:                                        | Tareas administrativas               |  |  |  |  |  |  |  |
| Estado FCT:                                                                                      | Pendiente                                               | ¿Contratado?:                                       | No                                   |  |  |  |  |  |  |  |
| Cerrar Documentación FCT                                                                         |                                                         |                                                     |                                      |  |  |  |  |  |  |  |
|                                                                                                  | Огст                                                    |                                                     | Bienvenid@ jh                        |  |  |  |  |  |  |  |
| Principal     Mis datos     FCTs     Alumnos     Empresas     Profesores     Otras               |                                                         |                                                     |                                      |  |  |  |  |  |  |  |
| 🗆 🚺 Incluir logo europeo                                                                         |                                                         |                                                     |                                      |  |  |  |  |  |  |  |
| Detalles Alumno         Detalles Empresa           Nombre:         Nombre:         Pepeltos S.L. |                                                         |                                                     |                                      |  |  |  |  |  |  |  |
| Teléfon<br>E-ma                                                                                  | os: 963389627 - 608642783<br>all: nadiaa_18@hotmail.com | Teléfono: 963458787<br>Gerente: Juan Mendoza Garcia |                                      |  |  |  |  |  |  |  |
| Cic                                                                                              | lo: Administración Y Finanzas<br>Centro de              | E-ma<br>Trabajo                                     | I: jmendoza@oyotd.com                |  |  |  |  |  |  |  |
| Nomb<br>Teléfoi                                                                                  | re: Pepeitos S.L.<br>no: 963458787                      | Localida<br>E-ma                                    | t: Valencia<br>Il imendoza@ovotd.com |  |  |  |  |  |  |  |
| Tut                                                                                              | Detailes                                                | FCT                                                 | Luan Comenius                        |  |  |  |  |  |  |  |
| Instruct                                                                                         | or: Pedro De Mendoza Perez                              | DNI Ins                                             | 45876398E<br>30/03/2012 - 08/06/2012 |  |  |  |  |  |  |  |
| Less<br>Less                                                                                     | - INVIV Do 00:20 o 45:20                                | Harro sell                                          | . 0 / 200                            |  |  |  |  |  |  |  |

# Diario FCT

Memoria de las prácticas editable por el alumno y su tutor.

|  | Escoge semana a vis       | ualizar: < Anterior | Semana 1: 30/03/2012 - 01/04/2012 🕴 | Siguiente 🔶 📑 | Generar Anexo 5  |       |
|--|---------------------------|---------------------|-------------------------------------|---------------|------------------|-------|
|  |                           | v                   | /iernes, 30 de Marzo de 2012        | <b>M</b>      |                  |       |
|  | Descripción Actividad     | Orientaciones       | Dificultades encor                  | tradas        | Observaciones    | Horas |
|  |                           |                     |                                     |               |                  | 0     |
|  | Detailes Alumno           |                     |                                     |               | Detalles Empresa |       |
|  | Nombre: Nadia Alba Garcia |                     |                                     | Nombre        | e: Pepeitos S.L. |       |